## **Renewing the Self-signed Proxy Certificate**

You can renew an expired proxy certificate directly via the Bridge user interface.

- 1. Go to the Certificate tab of the corresponding proxy node,
- 2. Click Create New Self-Signed Certificate.

| roxy Entries     | Certificate | Configurat                                                  | ions (    | Configuration Templ | ate |  |
|------------------|-------------|-------------------------------------------------------------|-----------|---------------------|-----|--|
| Proxy Serv       | ice Certi   | ficate                                                      |           |                     |     |  |
| Version          | 3           |                                                             |           |                     |     |  |
| Serial Number    | 77:6        | 3:47:1a:3c:d2:c                                             | 5:bf      |                     |     |  |
| Algorithm        | SHA         | 256WITHRSA                                                  |           |                     |     |  |
| MD5 Fingerprint  | 6f:45       | 6f:45:61:9c:9d:4e:50:e2:c4:52:0d:b2:27:01:97:bd             |           |                     |     |  |
| SHA1 Fingerprint | 45:a        | 45:a5:a9:08:9e:e4:05:5e:62:ee:7e:53:7b:9d:ec:65:70:fd:96:1b |           |                     |     |  |
| Subject DN       | O=Si        | O=Snake Oil,CN=bridge.scheer-acme.com                       |           |                     |     |  |
| Valid Not Before | Wed         | Mar 25 10:48:1                                              | 7 CET 202 | 0                   |     |  |
| Valid Not After  | Sat .       | Jan 14 10:48:17                                             | CET 2023  |                     |     |  |
| Issuer DN        | 0=Si        | nake Oil,CN=bri                                             | dge.schee | -acme.com           |     |  |
|                  |             |                                                             |           |                     |     |  |

**Related Pages:** 

- Requesting and Installing a Certificate
- Importing and Exporting Proxy Server Certificates
- Renewing the Self-signed Proxy Certificate

A message 'Installed new certificate. ... ' informs you, that the certificate has been created and installed. The proxy has been restarted automatically to apply the new certificate.

The new self-signed certificate will be created without further request for confirmation - existing certificates (also ones signed by a certification company) are overwritten.